## AlphaTrack<sup>™</sup> User's Guide

Version 1.0

This User's Guide provides detailed information about installing and using the AlphaTrack DAW controller from Frontier Design Group. The included AlphaTrack CD-ROM contains additional information, including guides for using AlphaTrack with specific computer applications.

**IMPORTANT:** The AlphaTrack CD-ROM contains setup guides for some applications. Updated guides, and additional setup guides for other applications will be added to our web site as they become available. Please check our web site (www.frontierdesign.com) for AlphaTrack updates.

**WARNING:** Avoid excessive heat, moisture, vibration, shock, dust, or other conditions that could damage the AlphaTrack. There are no user serviceable parts. Do not attempt to open the unit.

## Contents

| Overview                                    | 2  |
|---------------------------------------------|----|
| Installing Drivers in Windows 2000/XP/Vista | 3  |
| Updating Drivers in Windows 2000/XP/Vista   | 3  |
| Removing Drivers in Windows 2000/XP/Vista   | 4  |
| Installing Drivers in Macintosh OS X        | 5  |
| Updating Drivers in Macintosh OS X          | 5  |
| Removing Drivers in Macintosh OS X          | 5  |
| Local Controls                              | 6  |
| Control Modes                               | 7  |
| Troubleshooting                             | 8  |
| Declaration of Conformity                   | 11 |
| FCC Statements                              | 12 |
| Trademark Notices                           | 12 |
| Limited Warranty                            | 13 |

#### Overview

The AlphaTrack features a variety of controls, as well as an LCD display and LED's for feedback, organized into four basic groups:

- Fader and Encoder group. This group consists of the 100mm, touch-sensitive, motorized fader, the adjacent SOLO, MUTE, and REC illuminated buttons, the 3 touch-sensitive encoders, the LCD display, and the 5 mode buttons (PAN, SEND, EQ, PLUG-IN, AUTO). This set of controls typically provides comprehensive access to the DAW parameters one track at a time.
- Programmable Function buttons. The buttons labeled F1 through F4 are often userprogrammable, although this depends on the particular application being used. They also have alternate functions (F5-F8), which are accessed by pressing SHIFT in combination with the F1-F4 button.
- Transport controls, including the scroll/shuttle touch strip. A set of standard transport buttons (REW, FFWD, STOP, PLAY, and RECORD) provide quick and familiar time line controls. The touch strip below these buttons is typically used to also control the time line. This strip can detect both 1- and 2-finger moves as well as left, middle, and right taps. These operations are usually used to control time line scroll or shuttle moves, and actions like time line marker creation and navigation.
- Other miscellaneous controls:
  - < TRACK and TRACK > buttons for navigating to the previous and next tracks in a DAW project.
  - The LOOP button, which typically toggles loop operations on and off.
  - The FLIP button. In many applications this is used to flip parameter assignments between an encoder and the high-resolution fader.
  - The SHIFT button. SHIFT can be used with many controls to provide additional functionality. The SHIFT button itself can often be used in a "sticky" mode to permit one-handed access to the alternate button and encoder functionality.
  - Footswitch input allows hands-free punch-in recording on many applications.

## Installing Drivers in Windows 2000/XP/Vista

- 1. *IMPORTANT:* Make sure that your AlphaTrack is *NOT* connected to your computer to begin this installation!
- Insert the AlphaTrack CD-ROM into your computer's CD-ROM drive. In a few moments, the AlphaTrack menu will appear. (If it does not, use Windows Explorer to navigate to the top folder of the CD-ROM, and double-click the "autorun.exe" file.)
- Select 'Install Driver and Plugins' from the menu to run the automatic installer. Follow the on-screen prompts, making sure to select any application specific plug-ins you want to install. (These can be added at a later time if needed).
- 4. When the Windows Logo warning appears, select "Continue Anyway."
- 5. Once the installer has run connect AlphaTrack to any available USB port on your computer. AlphaTrack will be detected automatically, and the "New Hardware Wizard" will appear.
- 6. When asked if Windows can connect to Windows Update, select "No" and then click "Next."
- 7. Select "Install the software automatically" and then click "Next."
- 8. When the Windows Logo warning appears, select "Continue Anyway."
- 9. When the Wizard finishes this part of the AlphaTrack software installation, click "Finish."
- After a few seconds, another "New Hardware Wizard" will open automatically. Repeat steps
  5–7 to install the AlphaTrack WDM Interface.
- 11. It is recommended that you restart your computer to complete the installation process.

The AlphaTrack icon should appear in the Task Bar on the desktop (usually at the bottom right of the screen).

### Updating Drivers in Windows 2000/XP/Vista

- 1. Disconnect AlphaTrack from your computer.
- 2. Download and copy the latest AlphaTrack installer from <u>www.frontierdesign.com</u> to your computer.
- 3. Double click on the installer to launch, and follow the steps 3-9 of "Installing Drivers in Windows 2000/XP/Vista" above. Driver files will be replaced by the posted version.

### Removing Drivers in Windows 2000/XP/Vista

- 1. Open the Windows Task Manager by simultaneously pressing Ctrl, Alt, and Delete.
- 2. Select the "Processes" tab, and select "AlphaTrack Applet.exe" in the list.
- 3. Click "End Process" and then "Yes". Then close the "Windows Task Manager" window.
- 4. Navigate to your WINDOWS\SYSTEM32 folder, and delete the "AlphaTrack Applet.exe" file.
- 5. Navigate to your WINDOWS\SYSTEM32\DRIVERS folder, and delete the "AlphaTrack.sys" and "AlphaTrackWdm.sys" files.
- 6. In the WINDOWS\INF folder, search for all files containing the string "AlphaTrack" In Windows Explorer, you can navigate to the WINDOWS\INF folder, click the Search button, and enter text in the dialog boxes as shown in this picture. You should find the "AlphaTrack" string within a file of the form "oem#.inf" where "#" is a number. Delete that file and also delete any "oem#.PNF" files that have the same "#" number.
- Open the Start menu (in the bottom left of the desktop) and click "Run..." to open the "Run" dialog box. In the "Open" field of the "Run" dialog box, type "regedit" and then click "OK" to start the Registry Editor.
- View Favorites Tools Help 🔹 🌖 🕆 🏂 🔎 Search Address 📃 Search Results 🛨 🛃 Go earch Companion Search by any or all of the criteria below. All or part of the file name A word or phrase in the file: alphatrack Look in: inf ۲ 1 When was it Search Back

8. Navigate to this entry:

 ${\sf HKEY\_LOCAL\_MACHINE\SYSTEM\CurrentControlSet\Enum\FDG\_WDM\*FDG000C$ 

- 9. Click on the \*FDG000C folder to select it.
- 10. Go to the Edit menu, and select Permissions.
- 11. In the "Permissions for Everyone" area, click to place a check mark in "Allow" for "Full Control" and then click "OK."
- 12. Make sure the \*FDG000C folder is still selected.
- 13. Go to the Edit menu again, and select Delete.
- 14. Repeat steps 8 through 13 to delete this entry also:

HKEY\_LOCAL\_MACHINE\SYSTEM\CurrentControlSet\Enum\USB\Vid\_165b&Pid\_fad1

15. Restart the computer. The Windows driver has now been completely removed.

## Installing Drivers in Macintosh OS X

- 1. **IMPORTANT:** Make sure that your AlphaTrack is *NOT* connected to your computer during this installation!
- 2. Insert the AlphaTrack CD-ROM into your computer's CD-ROM drive. The "AlphaTrack Installer" window will open with a picture of the AlphaTrack in its background.
- 3. Double-click the file called "AlphaTrack Installer" to start the installer.
- 4. Follow the prompts to install the driver. (Note: you will need the computer administrator's password to install the AlphaTrack drivers.)
- 5. Restart your computer to complete the driver installation process.
- Connect AlphaTrack to any available USB port on your computer. The AlphaTrack icon (an image of the AlphaTrack) should appear in the Status Bar (usually at the top right of the screen).

### Updating Drivers in Macintosh OS X

- 1. Disconnect the AlphaTrack from your computer.
- 2. Download and copy the latest AlphaTrack Macintosh installer from <u>www.frontierdesign.com</u> to your computer.
- 3. Repeat steps 3-6 of "Installing Drivers in Macintosh OS X" above. Driver files will be replaced by the posted version.

## **Removing Drivers in Macintosh OS X**

- 1. **IMPORTANT:** Make sure that your AlphaTrack is *NOT* connected to your computer during this installation!
- 2. Insert the AlphaTrack CD-ROM into your computer's CD-ROM drive. The "AlphaTrack Installer" window will open.
- 3. Double-click the file called "AlphaTrack Remover" to start the remove procedure.
- 4. Follow the prompts to remove the driver. This process is much like an installation, but driver components are being removed instead of installed.
- 5. Restart your computer to complete the driver removal process.

## Local Controls

Some AlphaTrack functions are always available, whether a computer application is running or not. For example, you can always adjust AlphaTrack's display features.

To access the local controls, hold down both the SHIFT and STOP buttons. The LCD will display the local control menu:

Hit F4>Calibrate LCD Light Sleep

While holding SHIFT+STOP down, you can turn the encoders to:

- Adjust the LCD's contrast
- Adjust the LCD backlight (Hi or Lo)
- Adjust the sleep timeout (from 1 to 60 minutes, or Never)

(Note: when you touch an encoder, the LCD screen changes to show more details about the corresponding parameter.)

To calibrate the fader and touch sensors, press F4 (while pressing SHIFT+STOP) and then release all the buttons. While it is calibrating, do not touch any part of the AlphaTrack. (Calibration is finished when the LCD screen clears.) You should calibrate your AlphaTrack if any of the touch sensors seem to be malfunctioning, or if the fader only moves much less than its full vertical range.

The sleep timer is reset whenever you touch an encoder, the fader, or the touch strip, or press a button, or receive an LCD, LED, or fader update from the computer. If none of these happen (the AlphaTrack is idle) and the sleep timeout time is reached, then the LCD back light is dimmed and all the LED's are turned off. To wake up the unit just press a button or touch an encoder, fader, or touch strip and the unit.

Note: Since any user input or computer update resets the sleep timer, any regular update from the computer, like a blinking LED, will prevent AlphaTrack from going to sleep since it is constantly being updated.

### **Control Modes**

The AlphaTrack appears as a MIDI input/output device within DAW applications. You can change AlphaTrack's control mode to specify which types of MIDI messages it will send and receive depending on the DAW software that you are using. Some control plug-ins will automatically change AlphaTrack to the native control mode when started

Currently, the available control modes include:

- AlphaTrack Native
- Pro Tools (HUI)

To determine which control mode to use and how to set up your recording application with AlphaTrack, please refer to the appropriate Application Guide on the AlphaTrack CD-ROM or on the Frontier Design Group web site (www.frontierdesign.com).

#### Control Mode Selection (Windows)

When the AlphaTrack is recognized by Windows, the AlphaTrack icon appears in the Task Bar (usually at the bottom right of the desktop). Right click this icon to see the list of available control modes. The selected one is checked. When the list is visible you can left click a control mode to select it.

#### **Control Mode Selection (Macintosh)**

When the AlphaTrack is recognized by the Macintosh, the AlphaTrack icon appears in the Status Bar (usually at the top right of the desktop). Click this icon to see the list of available control modes. Click a control mode to select it. (If the AlphaTrack status bar icon does not appear, start the AlphaTrack Manager program (usually found as "Applications/AlphaTrack Manager ") by double-clicking on its icon. You can select the control mode with this program. You can also enable and disable the automatic launching of the AlphaTrack status bar icon.

## Troubleshooting

When I connect the AlphaTrack to a USB port on my computer, the AlphaTrack icon in the system tray (Windows)/status bar (Mac) does not appear.

- This is an indication that AlphaTrack is not connecting to a valid software driver. Most likely an AlphaTrack driver is not properly loaded on this computer.
  - If you haven't loaded an AlphaTrack driver on this computer, follow the instructions earlier in this document.
  - If you have tried to load an AlphaTrack driver on this computer, do a complete driver reinstall as described earlier in this document.
  - Try connecting AlphaTrack to a different USB port, or bypassing a USB hub if you are currently connected to one.

## When I connect the AlphaTrack to a USB port nothing happens and the LCD backlight does not turn on.

- Upon connecting the AlphaTrack to an active USB port the AlphaTrack's LCD should light up and momentarily display "AlphaTrack." The AlphaTrack icon may also appear on your desktop at this time. If it does not check the following:
  - Ensure that you are using a good USB cable and that the host computer is already powered on.
  - If you are connecting via a shared USB Hub, it may need to be powered by its own dedicated power supply to ensure the AlphaTrack receives sufficient power.

#### The AlphaTrack appears to be on, but my DAW application does not recognize it.

- The AlphaTrack appears to your DAW as a MIDI device. Make sure it is enabled in your DAW's MIDI setup for both input and output, and as a control device. For more information on configuring your DAW for remote control consult the appropriate application guide on the AlphaTrack CD-ROM, or <u>www.frontierdesign.com</u>.
- Some applications require additional plug-in software to fully utilize the AlphaTrack. Check the AlphaTrack CD-ROM, or <u>www.frontierdesign.com</u> for any additional files needed for your application.

- The AlphaTrack remote might be in the wrong control mode. Verify and set the correct control mode according to the procedure described on page 7, and the AlphaTrack setup document specific to your application.
- On Windows machines, go to Control Panels\Administrative Tools\Services and make sure that 'Windows Audio' is indicating "Started" under the Status column. This is necessary for MIDI operation in Windows.

#### The touch strip does not work consistently, or is not smooth.

- Try recalibrating the touch sensors using the procedure described in the Local Controls section on page 6.
- Make sure that you are making solid contact with the strip, pressing down more firmly if necessary.
- A note especially for guitarists: Be aware that the calluses on your fingers are not detected by the touch sensors. To get better touch sensor sensitivity you can try rotating your finger down to make contact with the finger's pad rather than the finger's tip.

#### Specifications

- Requirements: Windows 2000, Windows XP, Windows Vista, or Mac OS X (10.3.9+) operating system; one available USB port
- Buttons/Controls:

100mm, touch-sensitive, motorized fader

3 touch-sensitive encoders

touch-sensitive scroll strip

22 Buttons including: 5-button transport, 8 function buttons, 5 encoder mode buttons, Record Arm, Solo, Mute, and Shift.

1/4" footswitch jack

Indicators:

17 discrete LED's

Backlit LED's in Record Arm, Solo, Mute and Shift buttons

32-character backlit multifunction LCD display

- Power: supplied via USB connection, no external power required
- Included Items: AlphaTrack controller, USB cable, CD-ROM, Quick Start Guide
- Size: Approximately 8.5" x 6" x 3"
- Weight: Approximately 1 lb. (0.5 kg)

# CE

## **Declaration of Conformity**

Declaration of Conformity Konformitätserklärung Déclaration de conformité Declaración de Confomidad Verklaring de overeenstemming Dichiarazione di conformità

We/Wir/Nous/WIJ/Noi:

Frontier Design Group 240 Mechanic St. Lebanon, NH 03755 USA

declare under our sole responsibility that the product, erklären, in alleniniger Verantwortung,daß dieses Produkt, déclarons sous notre seule responsabilité que le produit, declaramos, bajo nuestra sola responsabilidad, que el producto, verklaren onder onze verantwoordelijkheid, dat het product, dichiariamo sotto nostra unica responsabilità, che il prodotto,

#### AlphaTrack

to which this declaration relates is in conformity with the following standard(s) or other normative documents. auf das sich diese Erklärung bezieht, mit der/den folgenden Norm(en) oder Richtlinie(n) übereinstimmt. auquel se réfère cette déclaration est conforme à la (aux) norme(s) ou au(x) document(s) normatif(s). al que se refiere esta declaración es conforme a la(s) norma(s) u otro(s) documento(s) normativo(s). waarnaar deze verklaring verwijst, aan de volende norm(en) of richtlijn(en) beantwoordt. a cui si riferisce questa dichiarazione è conforme alla/e seguente/i norma/o documento/i normativo/i.

> EC Directive 89/336/EEC (EN55021:1998, EN55024:1998 /A1:2001 /A2:2003)

Chubr of Hithurk

Charles Y. Hitchcock Member Frontier Design Group November 27, 2006

#### FCC Statements

Note: This equipment has been tested and found to comply with the limits for a Class B digital device, pursuant to part 15 of the FCC Rules. These limits are designed to provide reasonable protection against harmful interference in a residential installation. This equipment generates, uses, and can radiate radio frequency energy and, if not installed and used in accordance with the instructions, may cause harmful interference to radio communications. However, there is no guarantee that interference will not occur in a particular installation. If this equipment does cause harmful interference to radio or television reception, which can be determined by turning the equipment off and on, the user is encouraged to try to correct the interference by one or more of the following measures:

- Reorient or relocate the receiving antenna.
- Increase the separation between the equipment and receiver.
- Connect the equipment into an outlet on a circuit different from that to which the receiver is connected.
- Consult the dealer or an experienced radio/TV technician for help.

#### **Trademark Notices**

AlphaTrack is a trademark of Frontier Design Group, LLC. All other trademarks and registered trademarks are the property of their respective holders. Copyright © 2007 Frontier Design Group, LLC. All rights reserved.

#### Limited Warranty

Frontier Design Group warrants for a period of one (1) year from your date of purchase that this product will be free from defects in materials and workmanship under normal use, provided that (i) the product is owned by the original purchaser, with proof of purchase, and (ii) the product has been registered with Frontier Design Group by the original purchaser. The warranty period is not extended if we repair or replace a warranted product or any parts

Frontier Design Group's entire liability and your sole and exclusive remedy for any breach of the foregoing limited warranty will be, at Frontier Design Group's option, either refund of the purchase price or repair or replacement of the Product.

THIS WARRANTY GIVES YOU SPECIFIC LEGAL RIGHTS, AND YOU MAY ALSO HAVE OTHER RIGHTS WHICH VARY FROM STATE TO STATE (OR JURISDICTION TO JURISDICTION). FRONTIER DESIGN RESPONSIBILITY FOR MALFUNCTIONS AND DEFECTS IS LIMITED TO REPAIR AND REPLACEMENT AS SET FORTH IN THIS WARRANTY STATEMENT. ALL EXPRESS AND IMPLIED WARRANTIES FOR THE PRODUCT, INCLUDING BUT NOT LIMITED TO ANY IMPLIED WARRANTIES AND CONDITIONS OF MERCHANTABILITY AND FITNESS FOR A PARTICULAR PURPOSE, ARE LIMITED IN TIME TO ONE YEAR. NO WARRANTIES, WHETHER EXPRESS OR IMPLIED, WILL APPLY AFTER THE LIMITED WARRANTY PERIOD HAS EXPIRED. SOME STATES DO NOT ALLOW LIMITATIONS ON HOW LONG AN IMPLIED WARRANTY LASTS, SO THIS LIMITATION MAY NOT APPLY TO YOU.

WE DO NOT ACCEPT LIABILITY BEYOND THE REMEDIES PROVIDED FOR IN THIS LIMITED WARRANTY OR FOR CONSEQUENTIAL OR INCIDENTAL DAMAGES, INCLUDING, WITHOUT LIMITATION, ANY LIABILITY FOR THIRD-PARTY CLAIMS AGAINST YOU FOR DAMAGES, FOR PRODUCTS NOT BEING AVAILABLE FOR USE, OR FOR LOST DATA OR LOST SOFTWARE. OUR LIABILITY WILL BE NO MORE THAN THE AMOUNT YOU PAID FOR THE PRODUCT THAT IS THE SUBJECT OF A CLAIM. THIS IS THE MAXIMUM AMOUNT FOR WHICH WE ARE RESPONSIBLE.

SOME STATES DO NOT ALLOW THE EXCLUSION OR LIMITATION OF INCIDENTAL OR CONSEQUENTIAL DAMAGES, SO THE ABOVE LIMITATION OR EXCLUSION MAY NOT APPLY TO YOU. What do I do if I need warranty service?

Before the warranty expires, please contact the product distributor in your country, or if in the USA, send us e-mail at <a href="mailto:support@frontierdesign.com">support@frontierdesign.com</a> with a description of the problem you are experiencing. If the problem is determined to be with the parts or workmanship of the product, you will be sent information regarding how to get your product repaired or replaced. If you need to send material to us, please first obtain an RMA number from Frontier Design Group, then send it with the RMA number clearly marked inside and outside the shipping box to:

Frontier Design Group 240 Mechanic St. Lebanon, NH 03766 USA